## การติดตั้งโปรแกรม i-Industry

ความต้องการของระบบ

- OS : Windows 7 ขึ้นไป
- Processor : 32 or 64 bits
- Memory : 2 GB RAM
- Storage : 100 MB ขึ้นไป
- .Net Frameworks : 4.6 หรือสูงกว่า <u>Download</u>

## ดาวน์โหลดโปรแกรม และติดตั้ง

- 1. ดาวน์โหลดไฟล์ได้จากลิงค์ <u>iindustry setup.zip</u>
- 2. โปรแกรมแตกหรือแยกไฟล์ <u>WinRAR</u>
- 3. เมื่อดาวน์โหลดเสร็จจะได้ไฟล์ iindustry\_setup.zip ดังภาพ

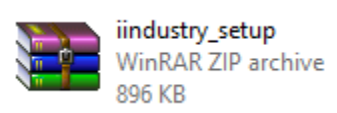

4. ทำการแตกหรือแยกไฟล์ โดยคลิกเมาส์ขวาที่ไฟล์ และเลือก Extract Here

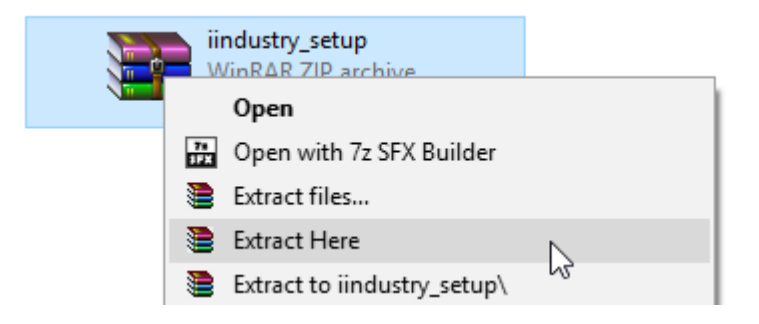

5. จะได้ไฟล์ iindustry\_setup.exe ดังภาพ

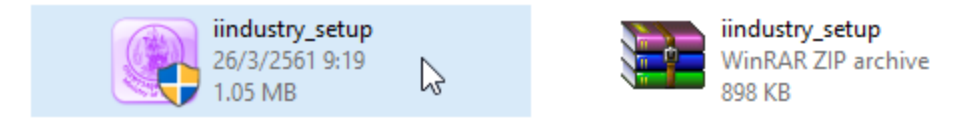

6. ติดตั้งโปรแกรม โดยดับเบิลคลิกที่ iindustry\_setup.exe และกด **Yes** เพื่อติดตั้ง

| ×                                                                                             |  |  |  |  |
|-----------------------------------------------------------------------------------------------|--|--|--|--|
| Do you want to allow this app from an<br>unknown publisher to make changes to your<br>device? |  |  |  |  |
|                                                                                               |  |  |  |  |
|                                                                                               |  |  |  |  |
| mputer                                                                                        |  |  |  |  |
|                                                                                               |  |  |  |  |
| No                                                                                            |  |  |  |  |
|                                                                                               |  |  |  |  |

7. ระบบจะดำเนินการติดตั้งโปรแกรม

| WinRAR self-ext | racting archive                                                                                                    | _       | -     | ×  |
|-----------------|----------------------------------------------------------------------------------------------------|---------|-------|----|
|                 | Extracting iindustry\7za.dll<br>Extracting iindustry\7za.exe<br>Extracting iindustry\7zxa.dll<br>Extracting iindustry\auncher.exe<br>Extracting iindustry\auncher.exe<br>Extracting iindustry\auncher.ini<br>Extracting iindustry\auncher.ni<br>Extracting iindustry\auncher.pdb<br>Extracting iindustry\sfx.bmp<br>Extracting iindustry |         |       |    |
|                 | Destination folder                                                                                                    |         |       |    |
|                 | C:\                                                                                                    | ~       | Brows | e  |
|                 | Installation progress                                                                                                    |         |       |    |
|                 |                                                                                                    |         |       |    |
|                 |                                                                                                    | Install | Canc  | el |

8. เมื่อติดตั้งเสร็จจะปรากฏไอคอนโปรแกรม i-industry ที่หน้าจอ

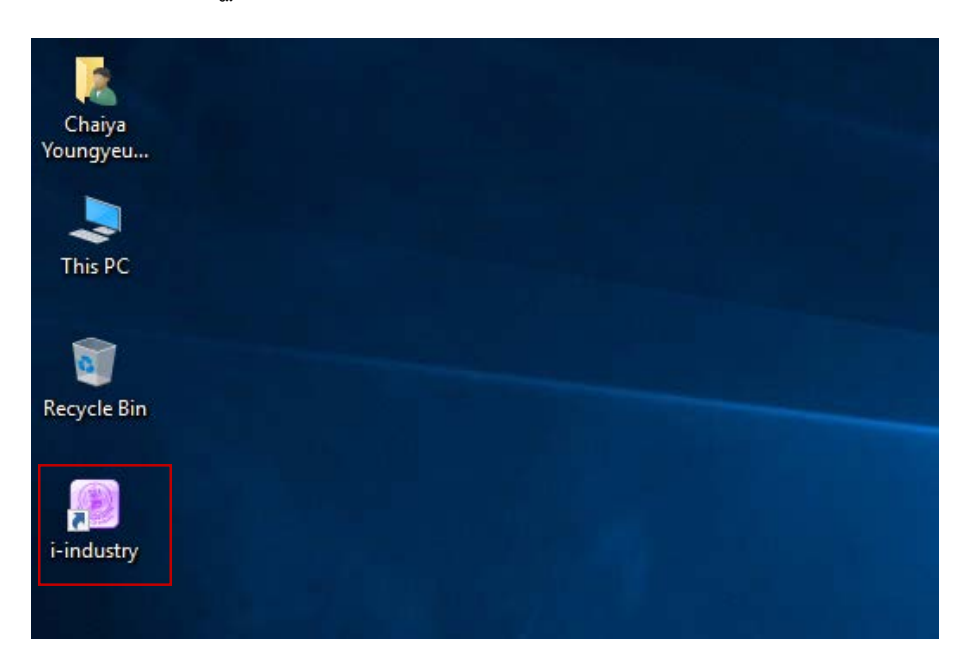